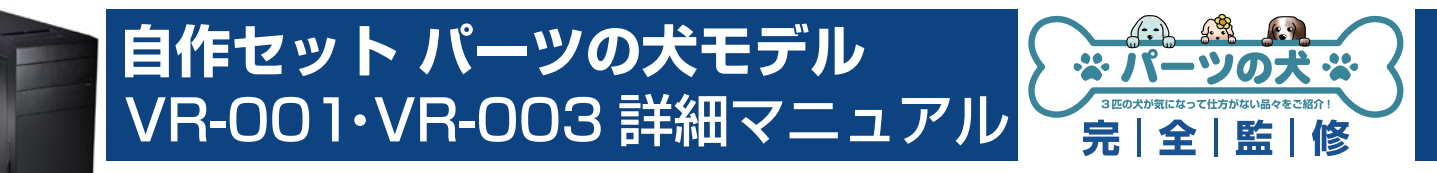

この補足マニュアルでは、パーツの犬モデル VR-001・VR-003 で使用するマザーボー ド上のコネクタや、組み立て時におけるモデル特有の注意点を解説します。 パソコンの基本的な製作方法は、「自作パソコン 組立マニュアル」をご覧ください。 http://www.dospara.co.jp/5info/img/lp\_jisaku/jisaku\_manual\_150326.pdf

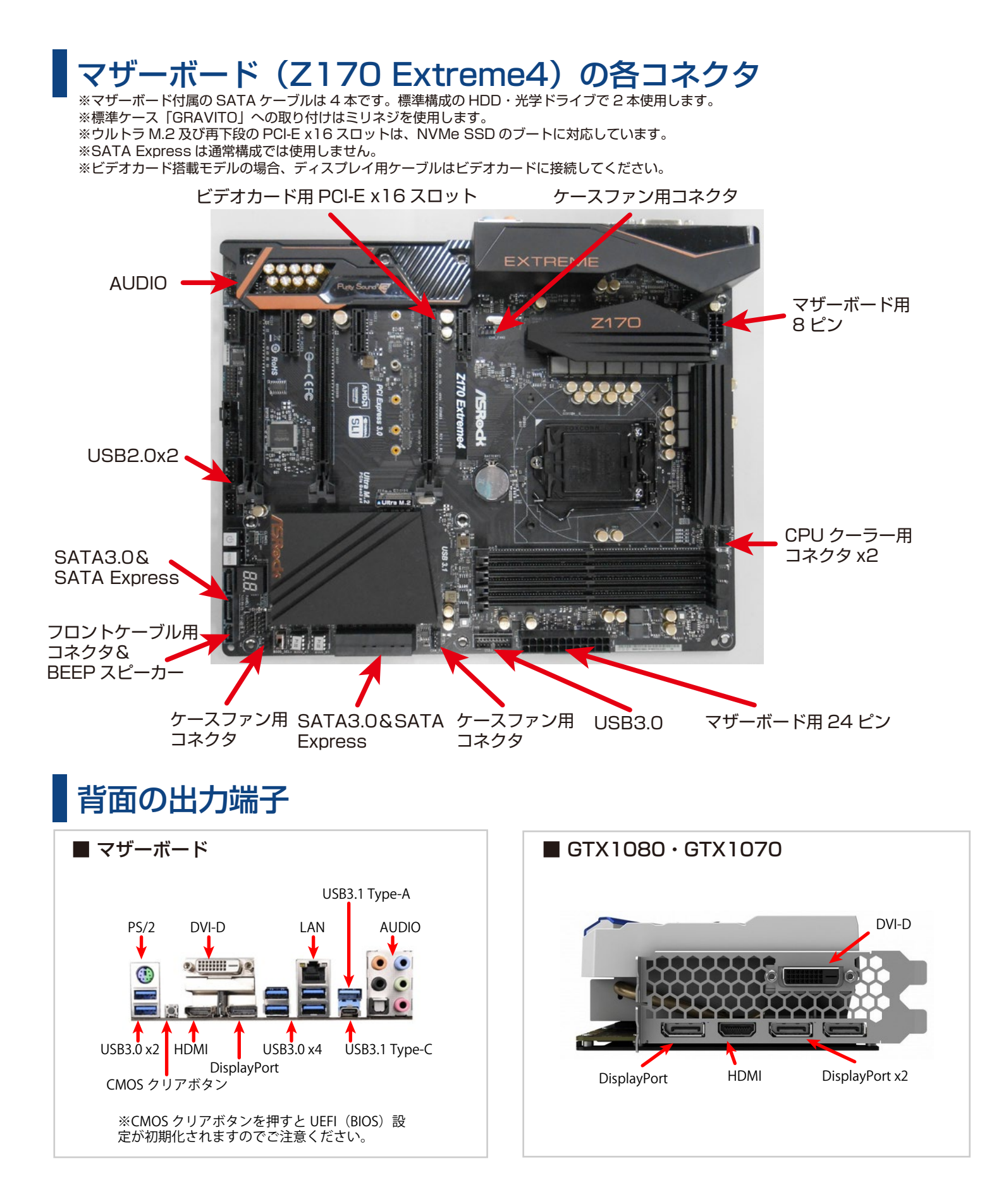

# 自作セット パーツの犬モデル VR-001・VR-003 詳細マニュアル

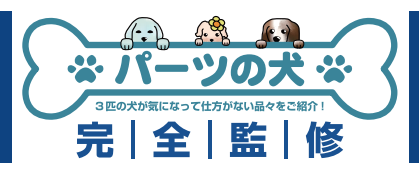

# 組み立て時の注意点

1. 光学ドライブの取付方法

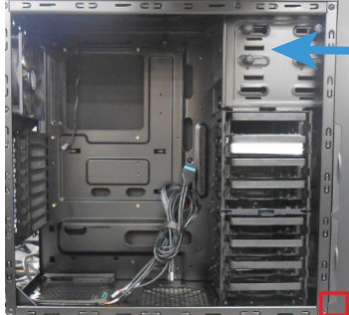

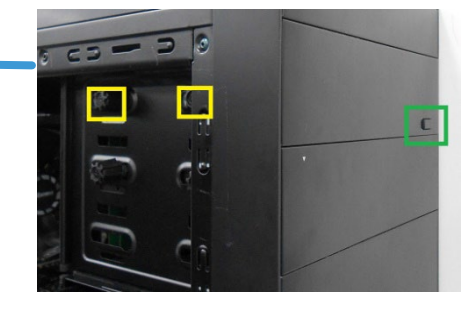

最初に前面パネルの下部(赤枠)に手を入れ、パネルを引きな がら外します。

ドライブを青矢印の様に取付け、ネジを固定しないまま前面パ ネルを戻します。

光学ドライブの位置を調節し、緑枠のイジェクトボタンを押し た際ドライブのボタンに当たる様にしてください。 最後に黄枠のネジでドライブを固定します。

#### 2. HDD/SSD 用ベイの場所

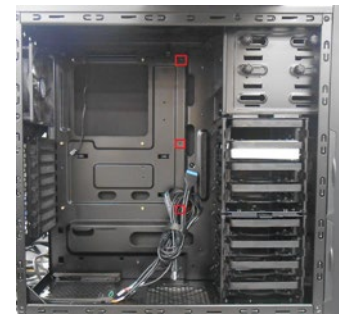

標準ケースの「GRAVITO」では、 赤枠部分の

3 カ所に付属のマウンタを付ける 必要があります。 マウンタを強く固定するためには、 ペンチやナットドライバーがある と便利です。

#### 4. SATA3.0 ケーブルの接続順

起動用の HDD/SSD は PortO (赤枠)、光学ドラ イブは Port5 (青枠) を 推奨します。 別途 HDD/SSD を追加 する場合は、Port1(緑枠) に接続します。

### 3. メモリスロットを確認

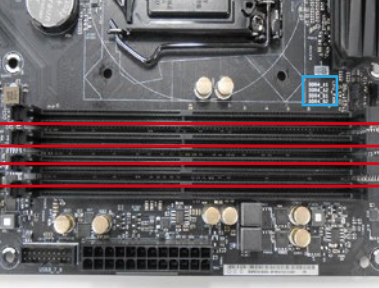

メモリスロットの順番は 青枠部分に記載されてい ます。 メモリが2枚の場合、 赤枠の A2・B2 スロッ トに取り付けてくださ い。

### 5. CLRCBTN1 ボタンに注意

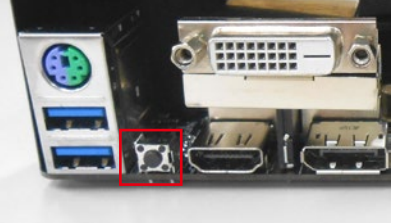

背面パネルにあるこのボタン を押すと、UEFI (BIOS) 設 定が初期化されますのでご注 意ください。

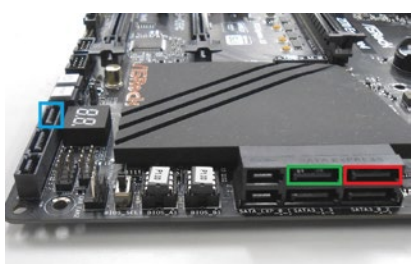

#### 6. フロントパネル用ケーブルの配線

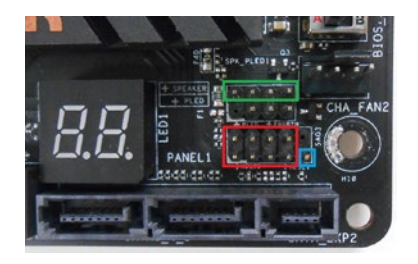

フロントパネル用ケーブルは、マザーボード右下の赤枠部分のピンに接続します。 青枠の1ピンは使いませんのでご注意ください。 緑枠は BEEP スピーカーです。赤いケーブル部分を左端、黒いケーブル部分を右端の ピンに取り付けてください。 各ケーブルは、下写真の番号を合わせる様に接続してください。 5・6、及び7・8は、左右が逆でも問題ありません。

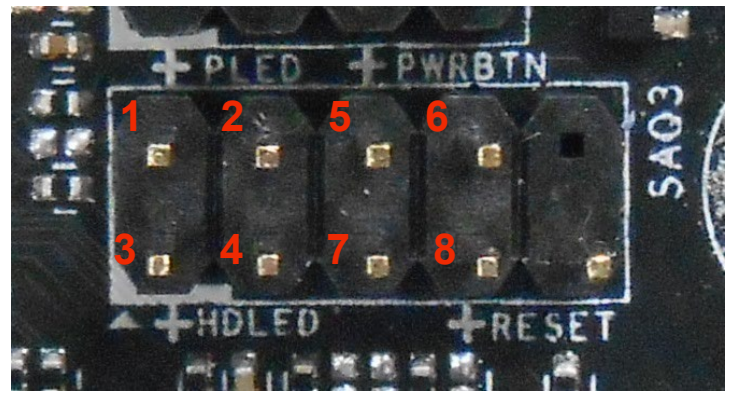

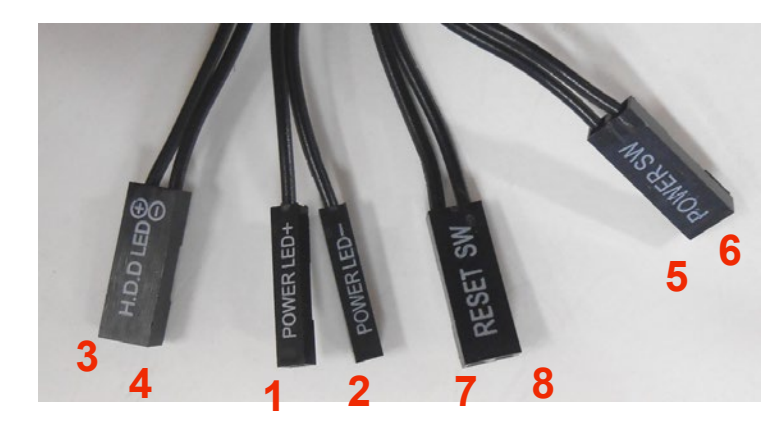

# 自作セット パーツの犬モデル VR-001・VR-003 詳細マニュアル

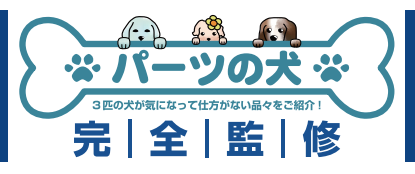

# UEFI の基本設定

UEFI 画面に入るには、PC 起動時に DEL を何度か押し続けてください。 この設定は、Windows 8.1/10 64bit 向けですので、Windows 7 や、8.1/10 32bit の場合、 CSM · FastBoot · SecureBoot 設定は不要です。

#### 1. モード切替

| /SRock create                                                                                                    | 0.6-8-18                                    | Dalla Advect RePTE                                                                                               |  |
|----------------------------------------------------------------------------------------------------|---------------------------------------------|----------------------------------------------------------------------------------------------------|--|
| 10/0 PT04<br>Tersten I P2-00<br>Institit Careche IS-600 (PU 8 3-200e<br>Processor Savel: 320Hs                                                                                                    | 09:47                                       | Of learning (1945)<br>Al hearning (1945)<br>Of lifting (1945)                                                    |  |
| HIS CRAFT SHOWED From<br>RONALY: New<br>RONALY: New<br>RONALY: NEW<br>RONALY: NEW<br>RONALY: NEW<br>RONALY: NEW<br>RONALY: NEW<br>RONALY: NEW<br>RONALY: NEW<br>RONALY: NEW<br>RONALY: NEW<br>RONALY: ROMALY: ROMALY<br>ROMALY: ROMALY<br>ROMALY<br>ROMALY | 1607 ян.<br>оч.7ма: 1607 ян.<br>оч.7ма: оч. | Elect Priority<br>Elect Active Priority<br>Control Active Priority<br>Control Control Control<br>Control Control |  |
| Estange Configuration<br>bitigain parts - tools did local a set<br>bitigain an bitigain did local a set                                                                                                    | 04,740 64<br>04,740 963 m                   | C some t                                                                                                    |  |
|                                                                                                    | i seert                                     |                                                                                                    |  |

最初はこの EZ MODE で表示 されます。F6 キーを押して Advanced Mode に切り替え てください。

#### 2. 時刻設定

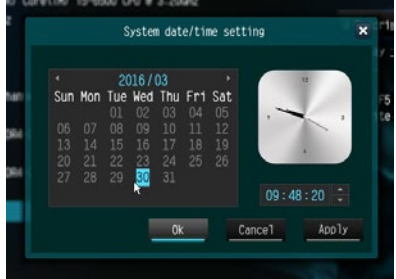

初期設定時は時刻が日本時間で はありません。 時計部分をクリックして修正し てください。

### 3. CSM · Fast Boot 設定

| Fast Boot                             | ► Disabled |
|---------------------------------------|------------|
| Boot From Onboard LAN                 | Disabled   |
| setup Prompt Timeout                  | 1          |
| Bootup Nam-Lock                       |            |
| Boot Beep                             | Disabled   |
| Full Screen Logo                      | Enabled    |
| AddOn ROM Display                     | Enab1ed    |
| Boot Failure Guard Message            | Enabled    |
| 👔 🚅 CSM(Compatibility Support Module) |            |

「Boot」タブでは、「CSM」 を「Disable」に、「Fast Boot」を「Fast」or「Ultra Fast」にすると、OSの 起動が高速になります。 「UltraFast」の場合、高速 すぎて起動時に DEL を押して 再度 UEFI に入るのが困難に なりますのでご注意ください。

#### 4. Boot 順番設定

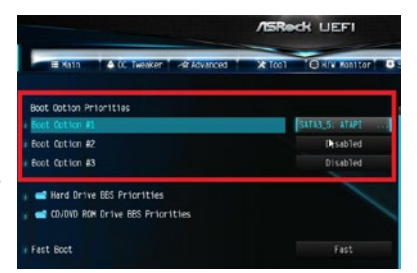

## 6. 設定保存と再起動

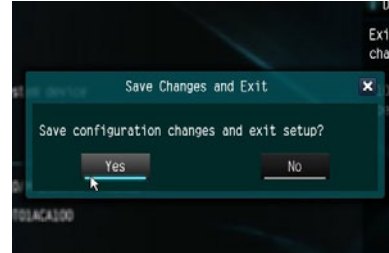

「Boot Option Priorities」で は、OS のディスクを入れてい る DVD ドライブ(UEFI:光 学ドライブ)を#1にすると、 PC 再起動時に OS 用ディスク をすぐ読み込みます。 ただし、起動時に F11 キーを 押すと起動ドライブを指定 できるほか、OS インストール 後には #1 が「Windows Boot Manager」に変わって しまいますので、変更しなくて も問題はありません。

その他設定はデフォルトのまま で問題ありません。 最後に「Exit」の「Save Changes and Exit」で [Yes] をクリックすれば、 設定を保存して再起動します。

#### 5. Secure Boot 設定

|                                    | /ISRock UEFI      |        |  |
|------------------------------------|-------------------|--------|--|
| TE Katin 🔺 00 Tweeker - A Advanced | X Teo1 O H/W Hon1 | tor Se |  |
| Supervisor Password                | Not Installed     |        |  |
| User Pessword                      | Not Installed     |        |  |
| Supervisor Password                |                   |        |  |
| i User Password                    |                   |        |  |
| System Mode State                  | User              |        |  |
| Secure Ecot State                  | Enabled           |        |  |
| secure Boot                        | Enab Teo          |        |  |
| 🗙 Clear Secure Boot keys           |                   |        |  |

[Security] タブの 「Secure Boot」を 「Enable」にすると、下に Key 状態が表示されます。 [Clear Secure Boot Keys] になるようにしてください。

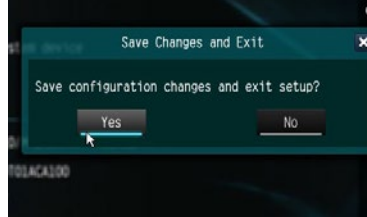

### 7. Windows7 インストール時の注意点

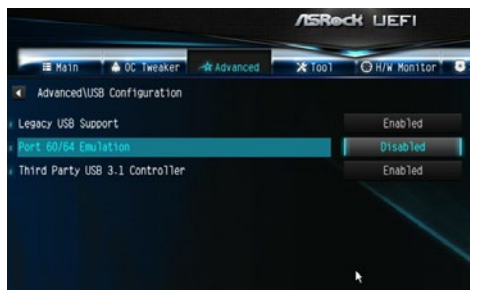

|                                | /ISRock UEFI |        |               |
|--------------------------------|--------------|--------|---------------|
| iii Main 🎄 OC Tweaker          | At Advanced  | 2 1001 | O H/W Honitor |
| Advanced\US8 Configuration     |              |        |               |
| Legacy USB Support             |              |        | Enabled       |
| I PS/2 Simulator               |              |        | Disabled      |
| Third Party US8 3.1 Controller |              |        | Enabled       |
|                                |              |        |               |
|                                |              |        |               |
|                                |              |        |               |
|                                |              |        |               |
|                                |              |        |               |

Intel 100 シリーズマザーボー ドの USB は xHCI のため、 Windows 7 のインストール時 に USB の操作ができなくなりま す。 PS/2 接続のキーボード or マウ

スを使用するか、UEFI 内の 「Advanced」→「USB Configuration」にある「PS/2 Simulator」もしくは「Port 60/64 Emulation」(UEFI バー ジョンによりいずれかの表記に なります)を「Enable」に設定 して下さい。 「Enable」時は USB の速度が低 下する事がありますので、OS や

ドライバインストール後は 「Disable」に戻すことをお勧め します。

#### ■お困りの際はこちらまで

パソコンの故障修理・診断・増設はおまかせ 困ったときのドスパラサポート http://pc119.dospara.co.jp/

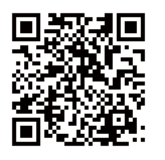

### ■ご購入・お問合せはこちら

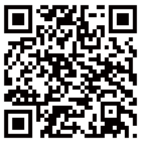

ドスパラ通販サイト http://www.dospara.co.jp/